# Setting Up and Using Your Trust Account in Quicken® 2011

### Setting Up the Account

When you first enter the Quicken program, click on File, New Quicken File... At the prompt, make sure New Quicken File is checked. [Figure 1]. Press OK. Name the new file Trust Account and press OK. You will be taken to the Get Started Screen. Press Get Started.

| <ul> <li>New Quicken Ele</li> <li>A Quicken Ille is a cocounts, categorie<br/>memoized lems, and so on.</li> <li>New Quicken ≜ccount</li> <li>A Quicken account is a list of transactions for a sin<br/>bank account, credit card or other financial item.</li> </ul> | <ul> <li>New Quicken File</li> <li>A Quicken file is a collection of accounts, categories<br/>memorized items, and so on.</li> <li>New Quicken Account</li> <li>A Quicken account is a list of transactions for a sing<br/>bank account, credit card or other financial item.</li> </ul> | ACC                              |                                                                                         |
|----------------------------------------------------------------------------------------------------|----------------------------------------------------------------------------------------------------|----------------------------------|-----------------------------------------------------------------------------------------|
| A Quicken file is a collection of accounts, categorie<br>memorized items, and so on.<br>New Quicken Account<br>A Quicken account is a list of transactions for a sim,<br>bank account, credit card or other financial item.                                           | A Quicken file is a collection of accounts, categories<br>memorized items, and so on.<br>New Quicken <u>Account</u><br>A Quicken <u>Account</u> is a list of transactions for a sing<br>bank account, credit card or other financial item.                                               | 🖲 New Quicken                    | Ele                                                                                     |
| New Quicken Account<br>A Quicken account is a list of transactions for a sing<br>bank account. credit card or other financial item.                                                                                                    | New Quicken Account<br>A Quicken account is a list of transactions for a sing<br>bank account, credit card or other financial item.                                                                                                    | A Quicken file<br>memorized iter | is a collection of accounts, categories<br>ms, and so on.                               |
| A Quicken account is a list of transactions for a sing<br>bank account, credit card or other financial item.                                                                                                    | A Quicken account is a list of transactions for a sing<br>bank account, credit card or other financial item.                                                                                                    | C New Quicken                    | Account                                                                                 |
|                                                                                                    |                                                                                                    | A Quicken ac<br>bank account     | count is a list of transactions for a singli<br>t, credit card or other financial item. |
|                                                                                                    |                                                                                                    |                                  |                                                                                         |

Figure 1

The "Add Your Primary Checking Account" Screen appears. **DO** <u>NOT</u> **SELECT YOUR BANK FROM THE LIST.** Instead, choose the <u>Advanced Setup</u> link at the bottom of the screen. [Figure 2]

| Add your Primary Checking Account   |                                                                                                    | X    |
|-------------------------------------|----------------------------------------------------------------------------------------------------|------|
| Add your Primary Checking           | Account                                                                                               |      |
| Enter the name of you               | r hank                                                                                                |      |
|                                     |                                                                                                    |      |
| Or choose from these popular        | banks                                                                                                 |      |
| AllyBank                            | Discover Card Account Center                                                                          |      |
| American Express                    | Fifth Third Bank                                                                                      |      |
| American Express Bank FSB           | HSBC Bank USA                                                                                         |      |
| Bank of America                     | ING DIRECT                                                                                            |      |
| BB&T Bankcard & Merchant Services   | PNC Bank - Web Connect                                                                                |      |
| Capital One Bank                    | Regions Bank Group                                                                                    |      |
| Capital One Card Services           | SunTrust Bank                                                                                         |      |
| Chase                               | TDBanknorth - WebExpress Clients                                                                      |      |
| Citi Cards                          | U.S. Bank Internet Banking                                                                            |      |
| Citibank Group                      |                                                                                                    |      |
|                                     |                                                                                                    |      |
|                                     |                                                                                                    |      |
|                                     |                                                                                                    |      |
| Bank not on the list? Prefer<br>Use | not to download? Interested in advanced connection methods?<br>Advanced Setup to create your account. |      |
| ? Cancel                            | <b>▼</b>                                                                                              | Next |
| iqure 2                             | $\backslash$                                                                                          |      |
| 19410 Z                             | Choose Advanced Setup                                                                                 |      |

Press Next. In the next screen, check the box at the bottom indicating that you want to enter transactions manually. [Figure 3]

| 2 Add Checking Account                                                                                                    | X            |
|----------------------------------------------------------------------------------------------------|--------------|
| Add Checking Account                                                                                                    |              |
|                                                                                                    |              |
| ○ I want to select the connection method used to downlo <u>a</u> d my transactions                                                                                                    |              |
| Some banks offer enhanced Online Bill Pay and other services based on the connection method used to download your transactions.<br>Choose this option if you are following specific instructions from your bank, or if you simply want to learn more. Note: Pre-registration<br>for services and fees may be required. |              |
| Enter the name of your financial institution                                                                                                    |              |
|                                                                                                    |              |
| G Turnet to onter my transactions manually                                                                                                    |              |
| Choose this option if your bank was not found in Simple Setup, or if you prefer to enter transactions into your Quicken registers by hanc                                                                                                    | J.           |
|                                                                                                    |              |
|                                                                                                    |              |
|                                                                                                    |              |
|                                                                                                    |              |
|                                                                                                    |              |
|                                                                                                    |              |
|                                                                                                    |              |
| (?) Back to Simple Setup                                                                                                    | <u>N</u> ext |

Figure 3

Press Next. You will now be prompted to enter your Primary Checking Account in the Account Name/Nickname screen. Enter Trust Account and press Next. [Figure 4]

| 0 | Add your Primary Checking Acc                                       | ount                                                             | X    |
|---|---------------------------------------------------------------------|------------------------------------------------------------------|------|
|   | Add your Primary                                                    | <b>Checking Account</b>                                          |      |
| ſ |                                                                     |                                                                  |      |
|   | Enter the name you'd like to a<br>For example: "Family Checking" of | ise for this account in Quicken.<br>r "Mary's Household Account" |      |
|   | Account Name/Nickname                                               | Trust Account                                                    |      |
|   | Cancel                                                              |                                                                  | Back |

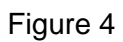

Type in the first day of the month when you opened your account and show the opening balance as 00.0. [Figure 5]

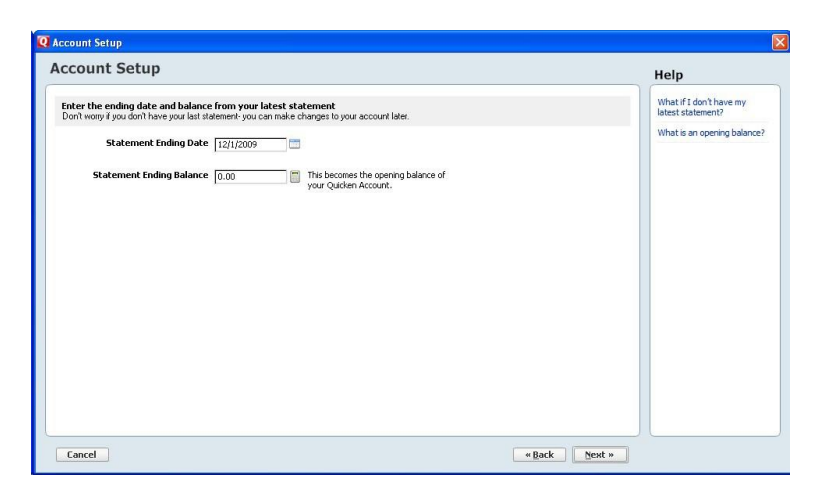

Figure 5

Press Next. The Account Added Screen appears [Figure 6] Press Finish.

| Account Added         | X   |
|-----------------------|-----|
| Account Added         |     |
|                       |     |
| 🛩 Trust Account       |     |
|                       | _   |
|                       |     |
|                       |     |
|                       |     |
|                       |     |
|                       |     |
|                       |     |
|                       |     |
|                       |     |
|                       |     |
|                       |     |
|                       |     |
|                       |     |
|                       |     |
| ? Add another account | ish |

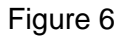

Now you are back at the setup screen. In the left navigation pane under "Accounts" click on Trust Account under Banking. You are now in the checking account register for your trust account showing an opening balance of 0.00. [Figure 7].

| Quicken 2011 Deluxe - Trust 2 Accou               | int - [Trust Ad | count]          | and the state of the               |                  | and the second second |                     |
|---------------------------------------------------|-----------------|-----------------|------------------------------------|------------------|-----------------------|---------------------|
| <u>File Edit View Tools Home Bills</u>            | Spending        | Planning Tips & | Tutorials <u>R</u> eports <u>H</u> | elp              |                       |                     |
| ←     →     C →       Back     Forward     Update |                 |                 |                                    |                  | Find Payment          | or Deposit Search 👂 |
| • Accounts 🛛 🤁 🔅                                  | Home            | Spending        | Bills Planning                     |                  |                       | Tips & Tutorials    |
| All Transactions                                  | Trust           | Account         |                                    |                  |                       |                     |
| ▼ Banking \$0                                     | _               |                 |                                    |                  |                       |                     |
| Trust Account 0                                   | All Dates       | ▼ Any Ty        | /pe 🔄 All Transactio               | ns 💌 Reset       | ♀ Find                | Account Actions     |
|                                                   | 🕨 🖉 Date        | Check #         | Payee Memo                         | Category Payment | Clr Deposit Bala      | nce 🌞               |
|                                                   | 1/19            | 2011            | Opening Balan                      | [Trust Account   | R                     | 0 00                |
|                                                   | N 🕢 🚺           | /2011 🛅 Check   | Payee Memo                         | Category Payment | t Deposit             | Save 🏶 🏹            |
|                                                   |                 |                 |                                    |                  |                       |                     |
|                                                   |                 |                 |                                    |                  |                       |                     |
|                                                   |                 |                 |                                    |                  |                       |                     |
|                                                   |                 |                 |                                    |                  |                       |                     |
|                                                   |                 |                 |                                    |                  |                       |                     |
|                                                   |                 |                 |                                    |                  |                       |                     |

Figure 7

Click on View, Customize Tool Bar... [Figure 8]

| Q Customize Toolbar              |                   |                          | ×              |
|----------------------------------|-------------------|--------------------------|----------------|
| Add to toolbar:                  |                   | Current toolbar order:   |                |
| Account List                     | Add ->            | One Step Update          | OK             |
| Alerts                           |                   |                          |                |
| Budget                           | <- <u>R</u> emove |                          | Cancel         |
| Calculator                       |                   |                          |                |
| Calendar                         | Move Up           |                          | ?              |
| Category List                    |                   |                          | Ŭ              |
| Online Center                    | Move <u>D</u> own |                          |                |
| Print                            |                   |                          |                |
| Quicken Services                 |                   |                          | Show           |
| Quicken.com                      |                   |                          | Icons and text |
| Reports & Graphs Center          |                   |                          | C loons only   |
| Retirement Planner               |                   |                          |                |
| Tax Planner                      |                   |                          |                |
| Write and Print Checks           |                   |                          | I Find All     |
| Sho <u>w</u> all toolbar choices |                   | Assign keyboard shortcut |                |
| Add Saved Reports to Toolbar     |                   | Restore Defaults         |                |

Figure 8

Check the box at the bottom left corner to show all tool bar choices and add Tag List and Reconcile an Account... You can delete buttons you will not use or add others such as Calculator, Back up Quicken File, etc. Click OK and your tool bar will be added. [Figure 9]

| Q Customize Toolbar                                                                                                    |            |                                                       | A COMPANY OF STREET, Street, Street, S | X                                                    |
|----------------------------------------------------------------------------------------------------|------------|-------------------------------------------------------|----------------------------------------------------------------------------------------------------|------------------------------------------------------|
| Add to toolbar:<br>Recategorize<br>Refinance Calculator<br>Reports & Graphs Center<br>Restore Backup<br>Retirement Calculator<br>Retirement Planner<br>Savings & Investments | •          | <u>A</u> dd -><br><- <u>R</u> emove<br><u>Move Up</u> | Current toolbar order:<br>One Step Update<br>Tag List<br>Reconcile an Account                                                                                                    | <u>Q</u> K<br><u>Cancel</u><br>?                     |
| Savings Calculator<br>Savings Goals<br>Schedule Updates<br>Send Payments<br>Submit Feedback on Quicken<br>Tax Planner<br>Tax Rate                                            | THE STREET |                                                       |                                                                                                    | Show<br>C Icons and text<br>C Icons only<br>Find All |
| <ul> <li>✓ Show all toolbar choices</li> <li>Add Saved Reports to Tools</li> </ul>                                                                                           | par        |                                                       | Assign keyboard shortcut<br>Restore Defaults                                                                                                    | ]                                                    |

Figure 9

Click OK when you are satisfied with your tool bar. Click on Tools, Category List. Delete all categories. **Do not delete [Trust Account].** [Figure 10]

| Q Category List    |                    |
|--------------------|--------------------|
| Category List      |                    |
| Show Al categories | New Add Categories |
| Category           | Hide Action        |
| [Trust Checking]   |                    |
|                    |                    |
|                    |                    |
|                    |                    |
|                    |                    |
|                    |                    |
|                    |                    |
|                    |                    |
|                    |                    |
|                    |                    |
|                    |                    |
|                    |                    |
|                    |                    |
|                    |                    |
|                    |                    |
|                    |                    |
|                    |                    |
|                    |                    |
|                    |                    |
| 😗 🚔 Dptions 🔻      | Done               |

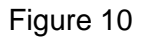

Click on New in the bottom left-hand corner. In the Set Up Category box, type Retainer in the Name field, Retainer from client in the Description field, check the Income box, and press OK. [Figure 11]

| 2 Set Up Category                           |
|---------------------------------------------|
| Set Up Category                             |
| Details Tax Reporting                       |
| Category Name:                              |
| Retainer                                    |
| (e) [ncome                                  |
| C Expense                                   |
| C Subcategory of:                           |
| Description: (optional Retainer from client |
|                                             |
|                                             |
|                                             |
|                                             |
| ? OK Cancel                                 |

Figure 11

Repeat this process to add another Income category for Settlement Funds. Press OK.

To add expenses, click on New in the bottom left-hand corner. In the Set Up Category box, type Costs in the Name field, Client costs in the description field, check the Expense Box, and press OK. [Figure 12]

| Set Up Category         |
|-------------------------|
| Set Up Category         |
| Details Tax Reporting   |
| Category <u>N</u> ame:  |
| Costs                   |
| ○ Income                |
| © Expense               |
| Subcategory of:         |
| Description: (optional) |
|                         |
|                         |
|                         |
|                         |
| ? OK Cancel             |

Repeat the process to add Expense categories for Attorney Fees, Client Proceeds, and Miscellaneous.

Choose New once more and this time set up Filing Fee as a <u>subcategory</u> of Costs: In the Set Up Category box, type Filing Fee in the Name field, Filing fee in the description field, check Subcategory of, select Costs, and press OK. [Figure 13]

| Set Up Category                    |
|------------------------------------|
| Set Up Category                    |
| Details Tax Reporting              |
| Category <u>N</u> ame:             |
| Filing Fee                         |
| ○ Income                           |
| C Expense                          |
|                                    |
| Description: (optional] Filing fee |
|                                    |
|                                    |
|                                    |
|                                    |
| ? OK Cancel                        |

## Figure 13

Repeat the process to add cost subcategories for Service Fee, Medical Report, Police Report, Recording Fee, Trial Fee, etc. for the various costs incurred in a matter.

Your category list should then look like this [Figure 14] (to view the description, click on Options in the lower left corner and choose Show Description):

| 🛛 Category List                                                     |                                                                                                    |                                                                                                    |                               |
|---------------------------------------------------------------------|----------------------------------------------------------------------------------------------------|----------------------------------------------------------------------------------------------------|-------------------------------|
| Category List                                                       | <b>•</b>                                                                                                    |                                                                                                    | New Add Categories            |
| Personal Income<br>Personal Expenses<br>Transfers<br>All Categories | Category D Retainer D Settlement Funds Attorney Fess Costs D Opposition free Fining fee Fining fee Fining fee Service fee Trial fee Miscellaneous N Net to Client D (Trust Cheding) | Hide Description         Rationar from Clerk         Settlement frunds         Fores to attornov/from         Costs normal matter         Costs normal matter         D         Process server fee         Refunds to dent, etc.         Clerk Proceeds | Action<br>(Edit Delete Marge) |
| 😢 🚔 Options 🕶                                                       |                                                                                                    |                                                                                                    | Done                          |

Figure 14

Click Done.

You are now ready to enter transactions.

## **Entering Transactions**

### Deposits

When making a deposit, enter the date, tab, and then choose Deposit from the list (or just type d and it will automatically add Deposit). Tab to Memo and type in Deposit, tab and choose the category (or just start typing the category and it will be entered). Go the tool bar and click on the Tag List icon. If this is a new client, click on New and enter the name of the client and the case name in the description. [Figure 15.] Click OK and the client will be added to the Tag List. Press Done. [Figure 16]

| New Tag                    | 1                                           | Tag List         |           |                      |         |
|----------------------------|---------------------------------------------|------------------|-----------|----------------------|---------|
|                            | *Required fields                            | Tag              | Hide Type | Description          | Actio   |
| Name *                     | Anderson, Thomas                            | Anderson, Thomas | 🗌 Other   | Anderson v. Wal-Mart | Edit De |
| Description<br>Copy number | Anderson v. Wal-Mart Tell me more OK Cancel | D Jones, Martha  | Cther     | Jones v. Jones       |         |
| ure 15                     | 5                                           |                  |           |                      |         |

Figure 16

Double click on the client's name from the Tag List, and it will be entered in the Category field. Tab and then enter the amount of the deposit and press Enter. The deposit will be recorded and the amount automatically added to the balance.

If you are making a deposit for more than one client, make sure all clients included in the deposit have been entered in the Tag List. Type in the date, DEP, tab to Memo, enter Deposit, then tab to category. After entering the category, tab to deposit and enter the total amount of the deposit. Then click the Split button on the right for the split transaction screen. [Figure 17]

On line 1, enter the category and then a slash (/). Start typing the name of the client and if it is on the Tag List, it will automatically be entered. Tab to the amount field and enter the amount of the deposit for that client. Tab to line 2, and repeat for each client. The total of all amounts should equal the total deposit. [Figure 17] When done, click OK and press Enter to record the transaction. [Figure 18] You might want to include the client's check number in the memo field.

|     | Category                 | м   | emo    |           |                           | Amount     |             |
|-----|--------------------------|-----|--------|-----------|---------------------------|------------|-------------|
| 1.  | Retainer/Jones, Martha   | ± 🗈 |        |           |                           | 5,000      | 00          |
| 2.  | Retainer/Brown, Patricia |     |        | Next      | Edit 🔻                    | 1,500      | 00          |
| 3.  | Retainer/Wells, Howard   |     |        |           |                           | 1,000      | 00          |
| 4.  |                          |     |        |           |                           |            |             |
| 5.  |                          |     |        |           |                           | _          |             |
| 6.  |                          |     |        |           |                           | _          |             |
| 7.  |                          |     |        |           |                           |            |             |
| 8.  |                          |     |        |           |                           |            |             |
| 9.  |                          |     |        |           |                           |            |             |
| 10. |                          |     |        |           |                           |            |             |
| 11. |                          |     |        |           |                           |            |             |
| 2.  |                          |     |        |           |                           |            |             |
| 3.  |                          |     |        |           |                           |            |             |
| 4.  |                          |     |        |           |                           |            |             |
| 5.  |                          |     |        |           |                           |            |             |
| 6.  |                          |     |        |           |                           |            |             |
| Add | Lines                    |     |        | S<br>R    | Split Total:<br>emainder: | 7,500<br>0 | .00<br>1.00 |
|     |                          |     | Adjust | Transacti | on Total:                 | 7,500      | .00         |

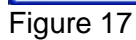

| Quicken 2010 Deluxe | Trust Ac   | count - [Trust Ch     | ecking] |                                              |                                                      |                |                            | 6                     |
|---------------------|------------|-----------------------|---------|----------------------------------------------|------------------------------------------------------|----------------|----------------------------|-----------------------|
| 🔶 📫 🧊               | 0-         | a 🙃 🗄                 | 1 0     | 20                                           |                                                      | (PedParent ard | score Sear                 | ap) (4                |
| Accounts 010        | date Hon   | ne Bills Bank         | ing Pl  | anning                                       |                                                      |                | More From O                | uicken   Setu         |
| Banking \$9         | ,000       | and the second second |         | 1.68                                         | 10                                                   | 10             | and a second second second | anti-standard and and |
| Trust Checking      | View 000/8 | Account Over          | view    | Trust Checking • 50<br>Transactions Overview | P Calendar<br>Banking Tools • All Reports & Graphs • | Banking Ad     | tions 👻                    |                       |
|                     |            |                       |         |                                              | Show Al Transactions 💌 Al Dates 💌                    | 9 Find         | Acco                       | unt Actions 🔻         |
|                     |            | Date                  | Num     | Payee                                        | Category                                             | Payment        | Cir Deposit                | Balance               |
|                     |            | 12/1/2009             |         | Opening Balance                              | (Trust Checking)                                     |                | R                          | 0.00                  |
|                     |            | 12/2/2009             | DEP     | Deposit                                      | Retainer/Anderson, Thomas                            |                | 1,500                      | 00 1,500 00           |
|                     |            | 12/2/2009             | DEP     | Deposit                                      | Spik                                                 |                | 7,500                      | 00 9,000 00           |
|                     |            | <b>10</b> /4/2009     | Aten    | Paper                                        | Category                                             | Payment        | Deptosit                   |                       |
|                     |            |                       |         |                                              |                                                      |                | Enter E                    | dit Split (8          |
|                     |            |                       |         |                                              |                                                      |                |                            |                       |
|                     |            |                       |         |                                              |                                                      |                |                            |                       |
|                     |            |                       |         |                                              |                                                      |                |                            |                       |
|                     |            |                       |         |                                              |                                                      |                |                            |                       |
|                     |            |                       |         |                                              |                                                      |                |                            |                       |
|                     |            |                       |         |                                              |                                                      |                |                            |                       |
|                     |            |                       |         |                                              |                                                      |                |                            |                       |
|                     |            |                       |         |                                              |                                                      |                |                            |                       |
|                     |            |                       |         |                                              |                                                      |                |                            |                       |
|                     |            |                       |         |                                              |                                                      |                |                            |                       |
|                     |            |                       |         |                                              |                                                      |                |                            |                       |
|                     |            |                       |         |                                              |                                                      |                |                            |                       |
|                     |            |                       |         |                                              |                                                      |                |                            |                       |
|                     |            |                       |         |                                              |                                                      |                |                            |                       |
|                     |            |                       |         |                                              |                                                      |                |                            |                       |
|                     |            |                       |         |                                              |                                                      |                |                            |                       |
|                     |            |                       |         |                                              |                                                      |                |                            |                       |
|                     |            |                       |         |                                              |                                                      |                |                            |                       |
|                     |            |                       |         |                                              |                                                      |                |                            |                       |
|                     |            |                       |         |                                              |                                                      |                |                            |                       |
|                     |            |                       |         |                                              |                                                      |                |                            |                       |
|                     |            |                       |         |                                              |                                                      |                |                            |                       |
|                     |            |                       |         |                                              |                                                      |                |                            |                       |
|                     |            |                       |         |                                              |                                                      |                |                            |                       |
|                     |            |                       |         |                                              |                                                      |                |                            |                       |
|                     |            |                       |         |                                              |                                                      |                |                            |                       |
|                     |            |                       |         |                                              |                                                      |                |                            |                       |
|                     |            |                       |         |                                              |                                                      |                |                            |                       |
|                     |            |                       |         |                                              |                                                      |                |                            |                       |
| Net Worth \$9       | 000        |                       |         |                                              |                                                      |                |                            |                       |
| Add Account         | 103        |                       |         |                                              |                                                      | Env            | đing Balance:              | 9,000.00              |
|                     | 1000       |                       |         |                                              |                                                      |                | -                          |                       |
| Tag List            | X          |                       |         |                                              |                                                      |                | 1                          | To Do                 |

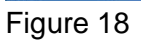

Enter a payment in the register by entering the date, the check number (once the first check number has been entered, you can just press the + on the number keypad to get the next check number), the name of the payee, and the category for the check. While you are still in the category field, click on the Tag List button and double-click on the client's name, hit tab, then enter the amount of the check. Press Enter to record the transaction. [Figure 19]

| 🐖 💚 📴 🛍              | <u>- ସ</u> ଲେ 🗉   |         | 2                              |                                        | TestFau     |            | Search         | 6) (6       |
|----------------------|-------------------|---------|--------------------------------|----------------------------------------|-------------|------------|----------------|-------------|
| Accounts 😰 Update    | Home Bills Bankin | g Plane | ping                           |                                        |             | P          | lore From Quic | ken Seta    |
| Sanking \$9,000      | Account Oversi    |         | Trust Checking                 | alendar 2 🗐 Banking Reports            | - 1 (b) Ban | kinn Artin |                |             |
| Trust Checking 9,000 | View              | Acct    |                                | anking Tools                           |             |            |                |             |
|                      |                   |         |                                | and the state of the state of the      |             |            |                |             |
|                      |                   |         |                                | Show Al Transactions  Al Dates         | • 9n        | nd         | Account        | t Actions * |
|                      | Date              | Num     | Payee                          | Category                               | Pi          | symerk     | 3r Deposit     | Balance     |
|                      | 12/1/2009         |         | Opening Balance                | [Trust Checking]                       |             |            | R              | 0.0         |
|                      | 12/2/2009         | DEP     | Deposit                        | Retainer/Anderson, Thomas              |             |            | 1,500 00       | 1,500 0     |
|                      | 12/2/2009         | DEP     | Deposit                        | -Spit-                                 |             |            | 7,500 00       | 9,000 0     |
|                      | 12/4/2009         | 101     | Jonathan Kelly, M.D.           | Costs: Medical report/Anderson, Thomas |             | 150 00     |                | 8,850 0     |
|                      | 12/4/2009         | 102     | Clackamas County Circuit Court | Costs: Recording fee/Wells, Howard     |             | 285 00     |                | 8,565 0     |
|                      | <b>1</b> /4/2009  | Alen    | Paree                          | Category                               | , A         | ayiment.   | Deprest        |             |
|                      |                   |         |                                |                                        |             |            | Enter Egit     | Split (     |
|                      |                   |         |                                |                                        |             |            |                |             |
|                      |                   |         |                                |                                        |             |            |                |             |
|                      |                   |         |                                |                                        |             |            |                |             |
|                      |                   |         |                                |                                        |             |            |                |             |
|                      |                   |         |                                |                                        |             |            |                |             |
|                      |                   |         |                                |                                        |             |            |                |             |
|                      |                   |         |                                |                                        |             |            |                |             |
|                      |                   |         |                                |                                        |             |            |                |             |
|                      |                   |         |                                |                                        |             |            |                |             |
|                      |                   |         |                                |                                        |             |            |                |             |
|                      |                   |         |                                |                                        |             |            |                |             |
|                      |                   |         |                                |                                        |             |            |                |             |
|                      |                   |         |                                |                                        |             |            |                |             |
|                      |                   |         |                                |                                        |             |            |                |             |
|                      |                   |         |                                |                                        |             |            |                |             |
|                      |                   |         |                                |                                        |             |            |                |             |
|                      |                   |         |                                |                                        |             |            |                |             |
|                      |                   |         |                                |                                        |             |            |                |             |
|                      |                   |         |                                |                                        |             |            |                |             |
|                      |                   |         |                                |                                        |             |            |                |             |
|                      |                   |         |                                |                                        |             |            |                |             |
|                      |                   |         |                                |                                        |             |            |                |             |
|                      |                   |         |                                |                                        |             |            |                |             |
|                      |                   |         |                                |                                        |             |            |                |             |
|                      |                   |         |                                |                                        |             |            |                |             |
|                      |                   |         |                                |                                        |             |            |                |             |
| t Worth \$9,000      |                   |         |                                |                                        |             |            |                |             |
| Add Account          |                   |         |                                | Current Balan                          | e: 9,000.00 | Endio      | ) Balance:     | 8,565.0     |
| with wi              |                   |         |                                |                                        |             |            | * To           |             |

Note: Whether you are making a deposit or payment, after the category is entered, if you start typing the client's name, it will be filled in. If it doesn't, type the client's entire name (last, first) and when you tab, you will get a box to enter the new name in the Tag List.

## **Creating Reports**

Each month, after the bank statement has been reconciled, you should run a report to show the transactions for each client.

Click on Reports, select Banking, then Transaction. The transaction report will pop up. Click on the Customize button at the top right. Change the date range to Include all dates. Name the report "Trust Account by Client." Under Subtotal by: select Tag. Under Sort by: select Account/Date. Uncheck the Tag box under Column. [Figure 20]. Make sure the Organization of the report is Income & Expense.

| isplay Accounts Categories Payees Tags                                                       | Securities Advanced                                                               |                        |
|----------------------------------------------------------------------------------------------|-----------------------------------------------------------------------------------|------------------------|
| Report Layout Title: Trust Account by Client Headings Subtotal by: Tag Sort by: Account/Date | Show<br>✓ Cents (no rounding)<br>Totals <u>o</u> nly<br>Breakdown of split trans. | Show Columns<br>Column |
| Organization: Income & Expense                                                               |                                                                                   | Reset Columns          |

Click OK and the report will appear. [Figure 21] Click on Save Report, name the report and click OK. Click on All Reports & Graphs and highlight My Saved Reports & Graphs. You should see the report you saved on the right. Click on Add reports to tool bar, check the report, and click OK. The next time you need the report, it will be available on your tool bar.

| Report<br>Dates<br>ag<br>ccount A<br>ctions<br>ust Checking<br>s<br>ust Checking | Num                                    |                                              | Go to <u>C</u> ategory List           Description         Memo           Opening Bal | Category Ctr                                                               | Amount 0.00                                                                                                    | Preferences                                                                                                    | How Do I?     Customize                                                                                                    |
|----------------------------------------------------------------------------------|----------------------------------------|----------------------------------------------|--------------------------------------------------------------------------------------|----------------------------------------------------------------------------|----------------------------------------------------------------------------------------------------|----------------------------------------------------------------------------------------------------|----------------------------------------------------------------------------------------------------|
| Report ag ag ccount                                                              | Num                                    |                                              | Description Memo                                                                     | Category Cfr                                                               | Amount 0.00                                                                                                    | C<br>Eind & Replace                                                                                                    | Customize                                                                                                    |
| ag<br>ccount A<br>ctions<br>ust Checking<br>ust Checking                         | Num                                    |                                              | Description Memo                                                                     | Category Cr                                                                | Amount 0.00                                                                                                    |                                                                                                    |                                                                                                    |
| ag<br>ccount A<br>ctions<br>ust Checking<br>ust Checking                         | Num<br>DEP                             |                                              | Description Memo                                                                     | Category Cr                                                                | Amount<br>0.00<br>0.00                                                                                                    |                                                                                                    |                                                                                                    |
| ctions<br>ust Checking<br>ust Checking<br>ust Checking                           | DEP                                    |                                              | Description Memo                                                                     | Category Cr                                                                | Amount                                                                                                    |                                                                                                    |                                                                                                    |
| ctions<br>ust Checking<br>is<br>ust Checking                                     | DEP                                    |                                              | Opening Bal                                                                          | [Trust Chec R                                                              | 0.00                                                                                                    |                                                                                                    |                                                                                                    |
| ust Checking<br><b>IS</b><br>ust Checking                                        | DEP                                    |                                              | Opening Bal                                                                          | [Trust Chec R                                                              | 0.00                                                                                                    |                                                                                                    |                                                                                                    |
| <b>is</b><br>ust Checking                                                        | DEP                                    |                                              |                                                                                      |                                                                            | 1 250 00                                                                                                    |                                                                                                    |                                                                                                    |
| ust Checking                                                                     | DEP                                    |                                              |                                                                                      |                                                                            | 1,330.00                                                                                                    |                                                                                                    |                                                                                                    |
|                                                                                  |                                        |                                              | Deposit                                                                              | Retainer                                                                   | 1,500.00                                                                                                    |                                                                                                    |                                                                                                    |
| ust Checking                                                                     | 101                                    |                                              | Jonathan K                                                                           | Costs:Medic                                                                | -150.00                                                                                                    |                                                                                                    |                                                                                                    |
|                                                                                  |                                        |                                              |                                                                                      |                                                                            | 1,500.00                                                                                                    |                                                                                                    |                                                                                                    |
| ust Checking                                                                     | DEP                                    | s                                            | Deposit                                                                              | Retainer                                                                   | 1,500.00                                                                                                    |                                                                                                    |                                                                                                    |
|                                                                                  |                                        |                                              |                                                                                      | 2007 C - 200                                                               | 5,000.00                                                                                                    |                                                                                                    |                                                                                                    |
| ust Checking                                                                     | DEP                                    | s                                            | Deposit                                                                              | Retainer                                                                   | 5,000.00                                                                                                    |                                                                                                    |                                                                                                    |
|                                                                                  |                                        |                                              |                                                                                      | 10.000 miles                                                               | 715.00                                                                                                    |                                                                                                    |                                                                                                    |
| ust Checking                                                                     | DEP                                    | s                                            | Deposit                                                                              | Retainer                                                                   | 1,000.00                                                                                                    |                                                                                                    |                                                                                                    |
| ust Checking                                                                     | 102                                    |                                              | Clackamas                                                                            | Costs:Recor                                                                | -285.00                                                                                                    |                                                                                                    |                                                                                                    |
|                                                                                  |                                        |                                              |                                                                                      | OVERALL TO                                                                 | 8,565.00                                                                                                    |                                                                                                    |                                                                                                    |
| ust<br>ust                                                                       | : Checking<br>: Checking<br>: Checking | Checking DEP<br>Checking DEP<br>Checking 102 | Checking DEP S<br>Checking DEP S<br>Checking 102                                     | Checking DEP S Deposit<br>Checking DEP S Deposit<br>Checking 102 Clackamas | Checking DEP S Deposit Retainer<br>Checking DEP S Deposit Retainer<br>Checking ID2 Clackamas <u>Costs;Recor</u><br>OVERALL TO | Spot0.00         Spot0.00           Checking DEP S Deposit         Retainer         \$5,000.00           Checking DEP S Deposit         Retainer         1,1000.00           Checking 102         Clackamas         Costs:Recor         -265.00           OVERALL TO         8,565.00 | Solution         Solution           Checking DEP S Deposit         Retainer         5,000.00           T15.00         715.00         715.00           Checking DEP S Deposit         Retainer         1,000.00           Checking 102         Cleckamas         Costs Recor         -265.00           OVERALL TO         0,565.00 |

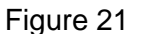

### NOTE:

There should always be a 0 total in Untagged Transactions. If there isn't, this indicates you have not tagged a transaction. Search your register to find a deposit or payment that has not been tagged.

To see all transactions for one client only, bring up your saved report, click on Customize, and click on Tags. Click on Clear All and then check the client's name and OK.

When you close a matter and the balance for that client is 0, you can eliminate it from the report by unchecking the client's name on the Tag List.